Handleiding webshop smart e-bikes Batavus

Je verzekert jouw fiets Casco, tegen diefstal of enkel van connectiviteit in een paar eenvoudige stappen.

1. Open een browser en ga naar www.batavuswebshop.com. Om toegang te krijgen tot de Batavus webshop dien je jouw gebruikersnaam en wachtwoord in te voeren. Deze staan gelijk aan de inloggegevens van jouw Batavus Connect app.

| BATA                                                                  | /US                                       |
|-----------------------------------------------------------------------|-------------------------------------------|
| Welkom op de Batavu<br>webshop. Login met d<br>gegevens als in de Bat | ıs Smart E-Bike<br>le zelfde<br>avus app. |
| E-mail                                                                |                                           |
| Wachtwoord                                                            |                                           |
|                                                                       |                                           |
| TK                                                                    |                                           |

2. Na het inloggen kom je in de webshop terecht. Je kunt hier vervolgens een keuze maken uit drie opties. Kies voor een optie door op 'bestellen' te klikken.

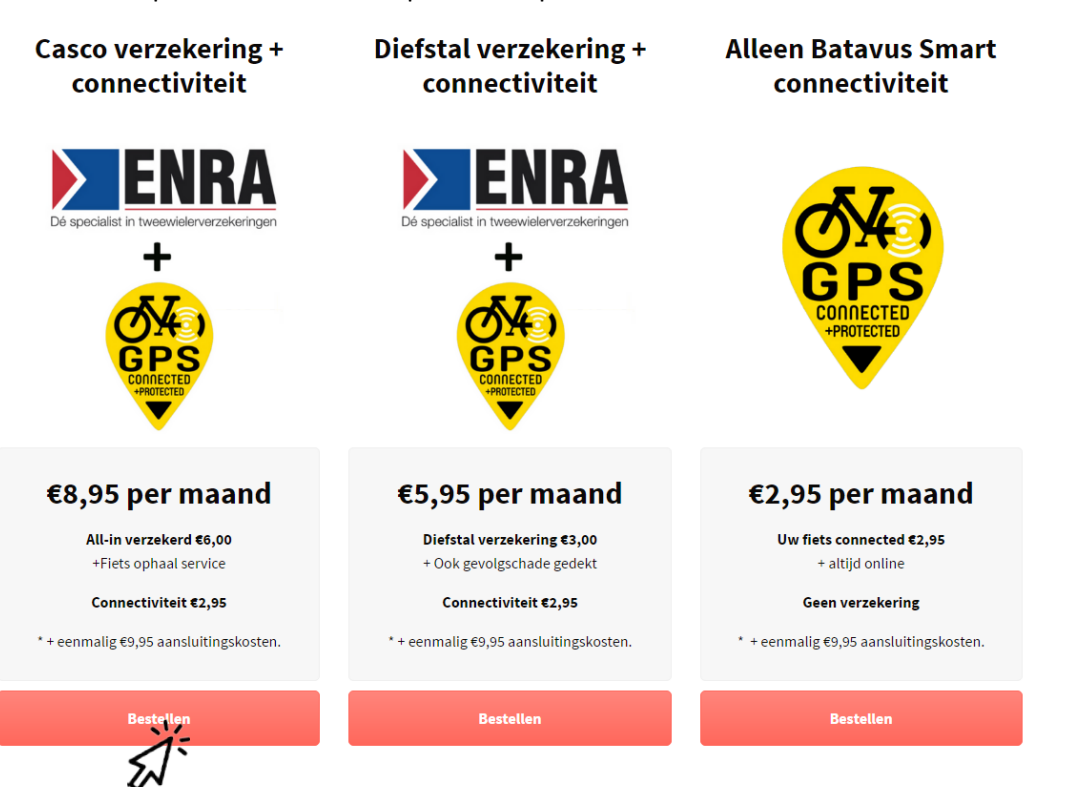

3. Je komt nu terecht op de productpagina. Klik hier weer op 'bestellen'.

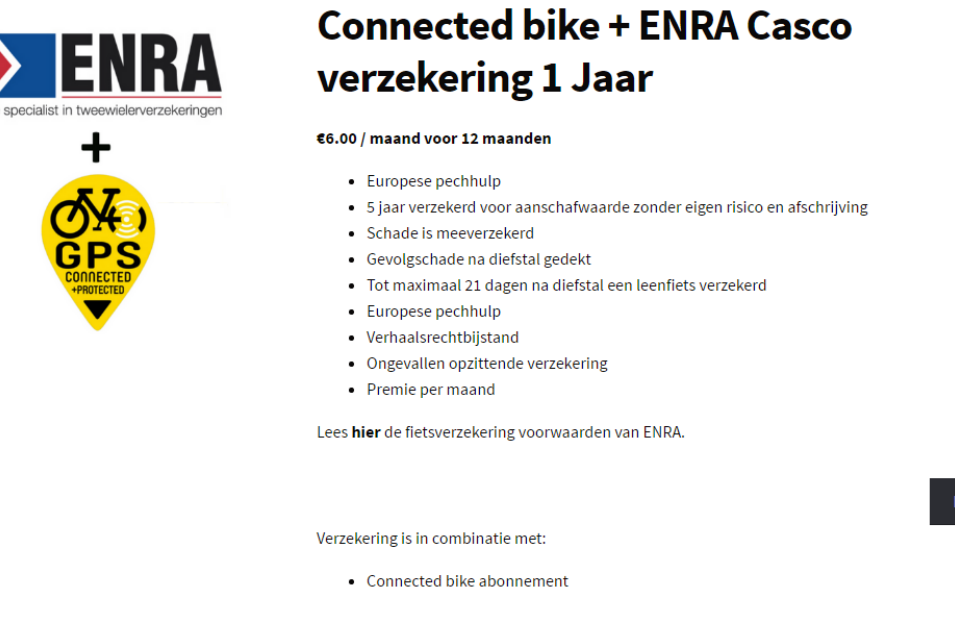

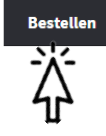

4. Klik vervolgens op 'winkelmand bekijken'

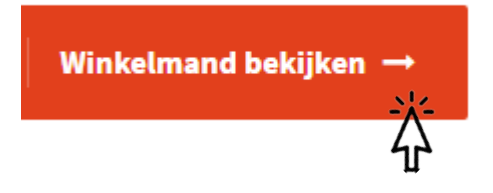

5. Je komt nu terecht in de winkelmand waar je jouw bestelling ziet. Scroll naar beneden en klik vervolgens op 'doorgaan naar afrekenen'

## Winkelmand-totalen

| Subtotaal                 | €18.90                                                                                                    |  |
|---------------------------|----------------------------------------------------------------------------------------------------|--|
| Totaal                    | <b>€18.90</b><br>(inclusief €2.24 BTW, €1.04 Assurantiebelasting)                                                      |  |
| Totaal terugkerend        |                                                                                                    |  |
| Subtotaal                 | €8.95 / maand voor 12 maanden                                                                                          |  |
| Totaal terugkerend        | €8.95<br>(Inclusief €0.51 BTW, €1.04 Assurantiebelasting)<br>/ maand voor 12 maanden<br>Eerste verlenging: 13 mei 2017 |  |
| Doorgaan naar afrekenen → |                                                                                                    |  |

6. Je komt nu terecht in de afreken-omgeving. Controleer eventueel jouw factuurgegevens en jouw bestelling.

| Afrekenen                           |                     | Jouw bestelling                     |                                                                                         |
|-------------------------------------|---------------------|-------------------------------------|-----------------------------------------------------------------------------------------|
| Factuurgegevens                     |                     | PRODUCT                             | TOTAAL                                                                                  |
| Voornaam *<br>test<br>Bedrijfsnaam  | Achternaam*<br>test | Connected bike<br>abonnement ×<br>1 | €2.95 / maand voor 12 maanden +<br>eenmalig €9.95 aansluitingskosten                    |
| Adres *                             |                     | Subtotaal                           | €12.90                                                                                  |
| Toevoeging (optioneel) Postcode *   | Plaats *            | Totaal<br>Totaal terugkerend        | €12.90 (inclusief€2.24 BTW)                                                             |
| test<br>Land*                       | test                | Subtotaal                           | €2.95 / maand voor 12 maanden                                                           |
| NL<br>E-mailadres *<br>test@test.nl | Telefoon            | Totaal<br>terugkerend               | €2.95 (Inclusief €0.51 BTW) / maand voor<br>12 maanden<br>Eerste verlenging: 6 mei 2017 |

7. Selecteer de fiets waarvoor de verzekering bestemd is, jouw bank en klik op 'afrekenen' om de bestelling te voldoen.

## **Fiets gegevens**

| Voor welke fiets is deze | bestelling bedoeld?                                                                                                    |                    |
|--------------------------|----------------------------------------------------------------------------------------------------|--------------------|
| Frame nummer             |                                                                                                    | O iDEAL            |
| sp0000wes                |                                                                                                    |                    |
|                          | Fiets Grade Grade | Selecteer uw bank  |
| Extra informa            | tie                                                                                                    | hiermee akkoord *  |
| Bestelnotities           |                                                                                                    |                    |
| Notities over je bestel  | ling, bijvoorbeeld speciale opmerkingen voor aflevering.                                                                                                    | Afrekenen          |
|                          |                                                                                                    | <del>ن</del> ائی ا |

8. Betaling voldaan. Jouw fiets is nu verzekerd en/of connected!